## **OVERVIEW**

Designated advisors are added in SIS by a student (nobody else can add a designated advisor except the student or a system administrator). These advisors can see academic and personal information for the student in SIS, however they cannot be able to release holds. A designated advisor can be any staff or faculty member at the university.

Begin by logging into the SIS at case.edu/sis with your CWRU Network ID and password.

1. From Student Home, click the Advisors tile.

Alternatively, from the **NavBar**, select Navigator > Academics > Advisors.

| Student Advisor (Advis | or) |
|------------------------|-----|
| noreply@case.edu       |     |
| Office: 216/368-123    | 4   |
|                        | -   |

The Advisor tile lists your advisor(s) including designated advisor(s).

2. Click the Designated Advisors menu item on the left.

| Advisors            | Advisors                          |
|---------------------|-----------------------------------|
| Designated Advisors | Name Student Advisor              |
| Besignates Hansons  | Phone 216/368-1234                |
|                     | Email noreply@case.edu            |
|                     | Program Engineering Undergraduate |
|                     | Plan Biomedical Engineering (BSE) |

3. Enter the CWRU Network ID of the advisor and click the "Add Designated Advisor ID" button.

| EWESTERN RESERVE<br>VERSITY<br>EST. 1826 | Student: Designated Advisor                                                                                                    |
|------------------------------------------|----------------------------------------------------------------------------------------------------|
|                                          |                                                                                                    |
|                                          |                                                                                                    |
| A design<br>informat<br>academi          | ated advisor is a staff or faculty member who will have view only access to your SIS<br>ion. This person will not be able to release advising holds but will have access to your<br>ic and personal data. |
| To add a<br>follow th<br>confirma        | designated advisor, please enter his/her Case Network ID below in the ID field and<br>ie steps to save the changes. Once added, both of you will receive an email<br>ition.                               |
| lt is stro<br>designat                   | ngly encouraged that you have a discussion with the person you would like to have as a<br>ed advisor prior to adding them in SIS.                                                                         |
| CWRU Networ                              | k ID (i.e. abc123) of Designated Advisor ID Add Designated Advisor ID                                                                                                    |

- 4. A confirmation message will appear. If it is the correct person, click the "Confirm & Save Designated Advisor" button. You and the designated advisor will receive an email confirmation.
- 5. To remove a designated advisor, click the remove button. You and the designated advisor will receive an email confirmation.

| Notify | Advisor Name | Advisor Role       | Phone                                   | <u> </u> |
|--------|--------------|--------------------|-----------------------------------------|----------|
|        | -            | Designated Advisor | 100000000000000000000000000000000000000 | Remove   |